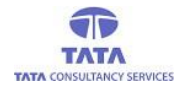

# TATA CONSULTANCY SERVICES

AP@nline

Experience certainty. IT Services

IT Services Business Solutions Outsourcing

# **YSR PENSION KANUKA**

**User Manual** 

for

# Secretariat Reconciliation Screen in WEA login

Society for Elimination of Rural Poverty (SERP)

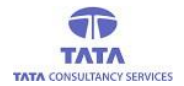

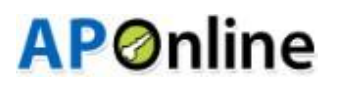

#### Home Page:

Open the YSR Pension Kanuka home page using the

following link. URL: <u>https://sspensions.ap.gov.in</u>

| VSR PENSION KANUKA<br>DEPARTMENT OF RURAL DEVELOPMENT - GOVT. OF ANDHRA PRADESH | v Contacts | Search | Disbursed This Month                                                                                                    | Old Portal        | Contact Us | Login |
|---------------------------------------------------------------------------------|------------|--------|----------------------------------------------------------------------------------------------------|-------------------|------------|-------|
|                                                                                 |            |        |                                                                                                    |                   |            |       |
|                                                                                 |            |        | Sri P. RamaChandra Red<br>Hon'ble Minister for Panchayat R<br>Rural Development, Mines & Geol<br>Government of Andhra Pradest | dy<br>bj &<br>ogy |            |       |
|                                                                                 |            |        |                                                                                                    |                   | 2          |       |

> Click on the 'Login' button to login with the user credentials as mentioned below.

|                                                                 | User Login<br>(SSP, DMHO, ART & NFBS Users Can Login Here)<br>User Name<br>10190234WEA |
|-----------------------------------------------------------------|----------------------------------------------------------------------------------------|
| YSR Pension Kanuka                                              | Password                                                                               |
| Department of Rural Development<br>Government of Andhra Pradesh | D769                                                                                   |
|                                                                 | Login Forgot Password    Home                                                          |
|                                                                 |                                                                                        |

User details needs to be entered along with Captcha to login. Home page will be displayed on successful login.

Society for Elimination of Rural Poverty (SERP)

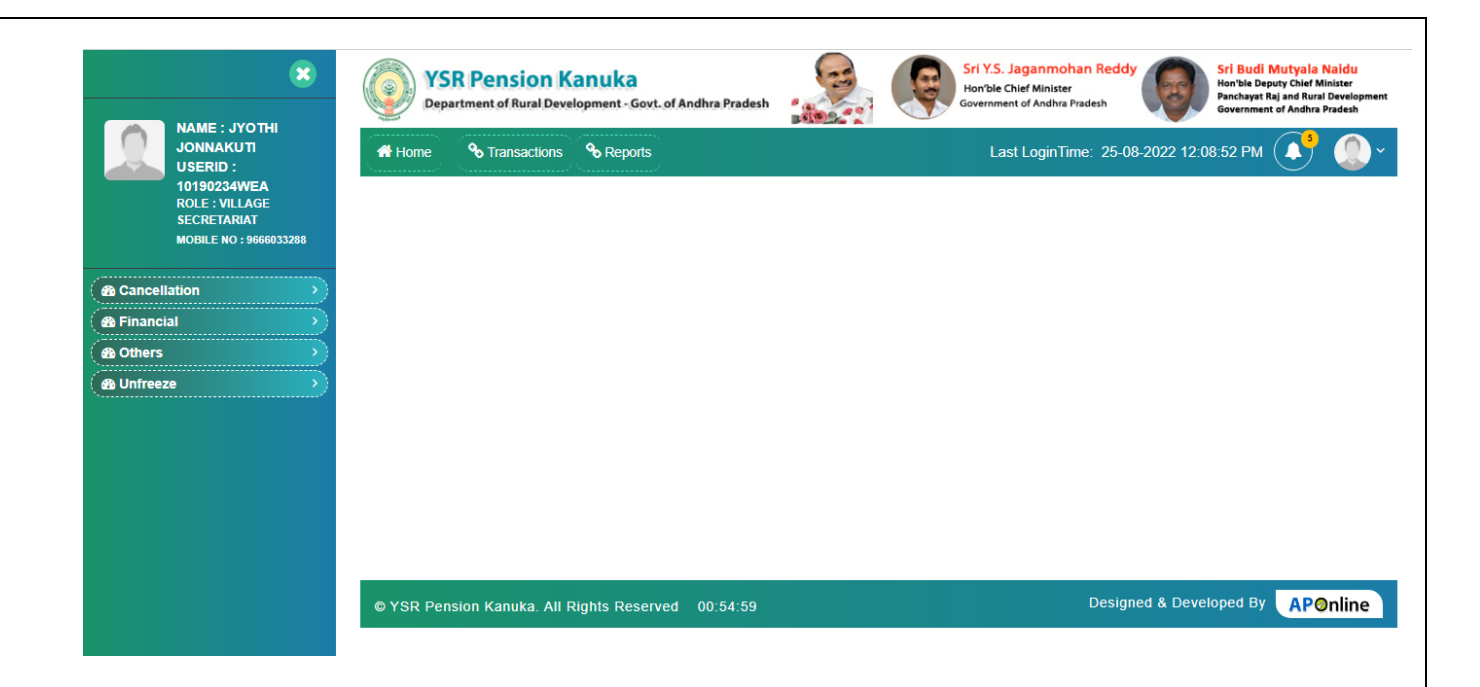

# Click on Transactions, then below screen is displayed

| 8                                                     | VSR Pension Kanuka<br>Department of Rural Development - Govt. of Andhra Pradesh |         | Sri Y.S. Jaganmohan Reddy<br>Horble Chief Minister<br>Government of Andhra Pradesh |
|-------------------------------------------------------|---------------------------------------------------------------------------------|---------|------------------------------------------------------------------------------------|
| NAME: TEST<br>USERID:<br>10190233WEA<br>ROLF: VILLAGE | Home % Transactions % Reports                                                   |         | Last LoginTime: 23-09-2022 04:36:26 PM 🚺 🌔 🗸                                       |
| SECRETARIAT<br>MOBILE NO : 9951207800                 | Transaction                                                                     | $\circ$ | Cancellation                                                                       |
|                                                       | 1 Pensioners/To/Volunteers                                                      |         | 1 DMHO Health Pensioner Cancellation Notice Generation                             |
|                                                       | 2 Pensioners/To/Volunteers                                                      |         | 2 DMHO Pensioner Cancellation Supporting Docs Upload                               |
|                                                       |                                                                                 |         | 3 Health Pensions Final Cancellation Proceedings                                   |
| en Financial                                          |                                                                                 |         | 4 Final Cancellation Proceedings                                                   |
| Others                                                |                                                                                 |         | Oploading of reply on Multiple Pensioners                                          |
| ( 🐴 Unfreeze >)                                       |                                                                                 |         | Acknowledgement for Multiple Pensioners                                            |
|                                                       |                                                                                 |         | Uploading Of Reply On Notice                                                       |
|                                                       |                                                                                 |         | Pension Cancellation Doc Final Upload by WEA                                       |
|                                                       |                                                                                 |         |                                                                                    |
|                                                       | Financial                                                                       | 0       | Unfreeze                                                                           |
|                                                       | 1 Secretariat Reconciliation                                                    |         | 1 Unfreezed Application At WEA                                                     |
|                                                       | 2 Cash Book Master                                                              |         | <u> </u>                                                                           |
|                                                       | 3 CashBook Transaction                                                          |         | Activate Windows                                                                   |
|                                                       | 4 Bank Book Master                                                              |         | Go to PC settings to activate Windows.                                             |

Click on Transactions > Secretariat Reconciliation

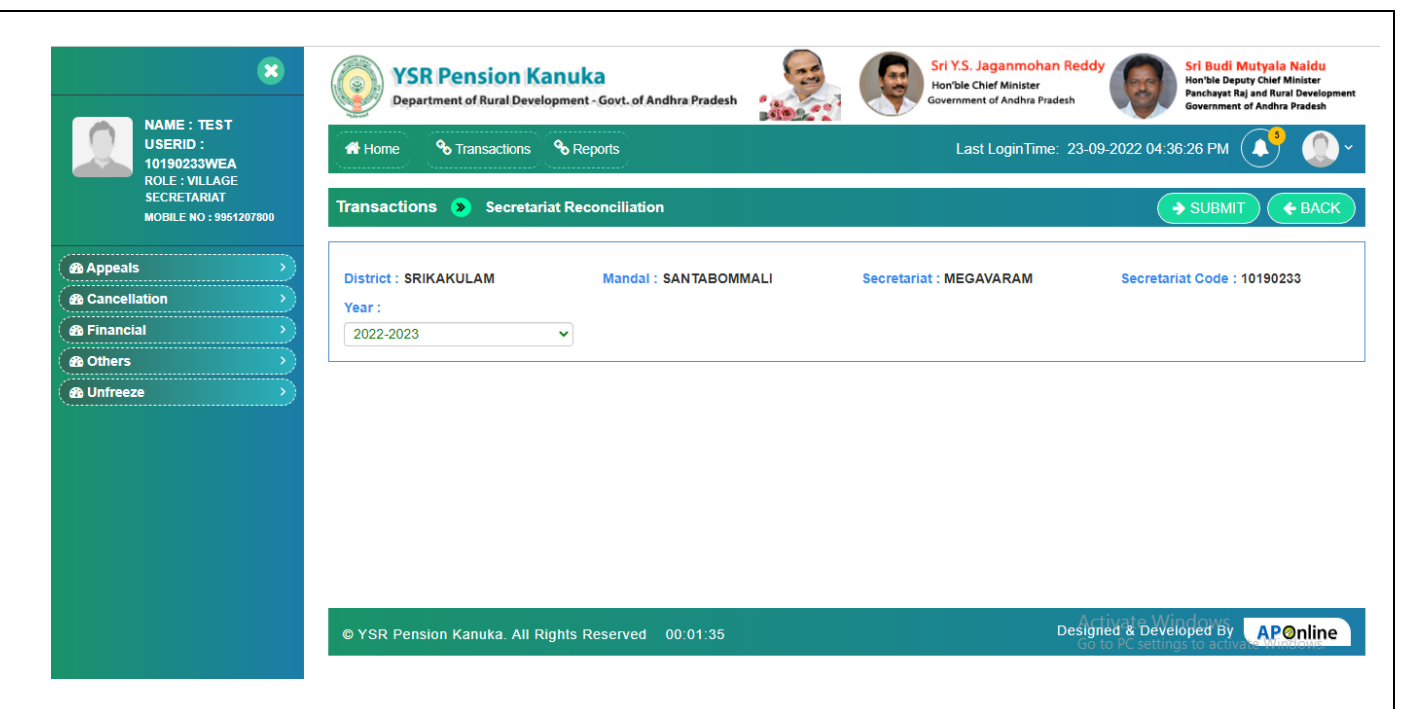

# User need to select Year and click on submit button

|                | ) Y<br>De         | SR Pens               | ion Ka<br>ural Develo | nuka<br>pment - Go | vt. of Andhra  | Pradesh  | -                | and the second | Ģ                 | Sri Y.S. Jagan<br>Hon'ble Chief Mir<br>Government of And | mohan F<br>hister<br>dhra Prades | h Reddy             | <mark>Sri Budi</mark><br>Hon'ble De<br>Panchayat<br>Governme | Mutyala M<br>Pputy Chief Mi<br>Raj and Rural<br>nt of Andhra P | <mark>laidu</mark><br>nister<br>Development<br>Pradesh |
|----------------|-------------------|-----------------------|-----------------------|--------------------|----------------|----------|------------------|----------------|-------------------|----------------------------------------------------------|----------------------------------|---------------------|--------------------------------------------------------------|----------------------------------------------------------------|--------------------------------------------------------|
| 付 Ho           | me                | <b>%</b> Transactions | S Repo                | rts                |                |          |                  |                |                   |                                                          | Last L                           | oginTime: 23-09-202 | 22 04:36:26                                                  | S РМ                                                           | <b>0</b> ~                                             |
| Trans          | action            | is » Secret           | ariat Recor           | ciliation          |                |          |                  |                |                   |                                                          |                                  |                     | <b>→</b> S                                                   |                                                                | ♦ BACK                                                 |
| Distri         | ct : SRI          | KAKULAM               |                       | Ма                 | Indal : SANTAE | BOMMALI  |                  |                | Secretari         | at : MEGAVARAM                                           |                                  | Secretariat         | Code : 101                                                   | 90233                                                          |                                                        |
| Year :<br>2021 | -2022             |                       |                       | ~                  |                |          |                  |                |                   |                                                          |                                  |                     |                                                              |                                                                |                                                        |
| Select<br>All  |                   |                       |                       |                    |                | Amount   | Balance<br>To Be | Remitted       | Select<br>Challan | Challan No ( Acc                                         | Challan                          |                     | No Of<br>Challans                                            |                                                                |                                                        |
|                | <b>S.No.</b><br>1 | Month<br>MARCH-2021   | Releases              | Disbursed          | Undisbursed    | Remitted | Remitted         | Type<br>CFM: 🗸 | No<br>Oth 🛩       | No for MPDO/MC )                                         | Amount<br>0                      | Challan Date        | Used<br>0                                                    | Remarks                                                        | Action<br>Update                                       |
|                |                   |                       |                       |                    |                |          |                  |                |                   | Get Details                                              |                                  |                     |                                                              |                                                                |                                                        |
|                | 2                 | APRIL-2021            | 1248750               | 1191000            | 57750          | 57750    | 0                |                |                   |                                                          |                                  | Activ               | 1<br>ate Wind                                                | ows                                                            |                                                        |
|                | 3                 | MAY-2021              | 1197750               | 1134250            | 63500          | 63500    | 0                |                |                   |                                                          |                                  | Go to F             | C set <mark>t</mark> ngs t                                   | to activate V                                                  | Vindows.                                               |

|    |                   |         |         |       |       |       |        |       | Ger Details |   |            |       |        |
|----|-------------------|---------|---------|-------|-------|-------|--------|-------|-------------|---|------------|-------|--------|
|    | 2022              |         |         |       |       |       |        |       | Get Details |   |            | ,<br> |        |
| 12 | FEBRUARY-         | 1274500 | 1249500 | 25000 | 0     | 25000 | CFM: ~ | Oth 🗸 |             | 0 | mm/dd/yyyy | 0     | Update |
|    | 2022              |         |         |       |       |       |        |       | Get Details |   |            |       |        |
| 11 | JANUARY-          | 1277500 | 1275000 | 2500  | 0     | 2500  | CFM: ~ | Oth 🗸 |             | 0 | mm/dd/yyyy | 0     | Update |
|    | 2021              |         |         |       |       |       |        |       | Get Details |   |            |       |        |
| 10 | DECEMBER-         | 1282500 | 1260000 | 22500 | 0     | 22500 | CFM: ~ | Oth 🗸 |             | 0 | mm/dd/yyyy | 0     | Update |
|    | 2021              |         |         |       |       |       |        |       | Get Details |   |            |       |        |
| 9  | NOVEMBER-<br>2021 | 1151750 | 1133750 | 18000 | 0     | 18000 | CFM: ~ | Oth 🗸 |             | 0 | mm/dd/yyyy | 0     | Update |
|    |                   |         |         |       |       |       |        |       | Get Details |   |            |       |        |
| 8  | OCTOBER-<br>2021  | 1161500 | 1133750 | 27750 | 0     | 27750 | CFM: ~ | Oth 🗸 |             | 0 | mm/dd/yyyy | 0     | Update |
|    | 2021              | 1100200 | 1104000 | 10100 | 13730 | 0     |        |       |             |   |            | -     |        |

If user select Challan Number, Challan Amount and Challan Date will display directly, then the screen will display as shown in below

| Ho                        | me                                                                                                    | S Transactions | 🗞 Repo      | rts        |             |                    |                              |                  |                                                     |                                                                                       | Last L            | oginTime: 27-09-202 | 2 06:41:09                | РМ      | <b>@</b> ~ |
|---------------------------|----------------------------------------------------------------------------------------------------|----------------|-------------|------------|-------------|--------------------|------------------------------|------------------|-----------------------------------------------------|---------------------------------------------------------------------------------------|-------------------|---------------------|---------------------------|---------|------------|
| īrans                     | action                                                                                                    | s ⋗ Secret     | ariat Recor | nciliation |             |                    |                              |                  |                                                     |                                                                                       |                   |                     | <b>→</b> S                |         | ♦ BACK     |
| Distric<br>Year :<br>2020 | trict : SRIKAKULAM Mandal : SANTABOMMALI Secretariat : NARASAPURAM Secretariat Code : 10190234<br>ar :<br>220-2021 V |                |             |            |             |                    |                              |                  |                                                     |                                                                                       |                   |                     |                           |         |            |
| elect<br>All              | S.No.                                                                                                    | Month          | Releases    | Disbursed  | Undisbursed | Amount<br>Remitted | Balance<br>To Be<br>Remitted | Remitted<br>Type | Select<br>Challan<br>No                             | Challan No ( Acc<br>No for MPDO/MC )                                                  | Challan<br>Amount | Challan Date        | No Of<br>Challans<br>Used | Remarks | Action     |
|                           | 1                                                                                                    | MARCH-2020     | 1157250     | 1061250    | 96000       | 1500               | 94500                        | CFM: ~           | Oth Select- Other 5105827 5111147                   | -                                                                                     | 0                 | mm/dd/yyyy          | 1                         |         | Update     |
|                           | 2                                                                                                    | APRIL-2020     | 1198500     | 1122000    | 76500       | 0                  | 76500                        | CFM: ~           | 5119683<br>5126618<br>5127178<br>5135213<br>5140333 | 8302021-24750<br>86012021-29250<br>95972021-29250<br>90192021-30500<br>88152021-16000 | 0                 | mm/dd/yyyy          | 0                         |         | Update     |
|                           | 3                                                                                                    | MAY-2020       | 1148250     | 1125000    | 23250       | 0                  | 23250                        | CFM: ~           | 5144087<br>5104046                                  | 6522021-12500                                                                         | 0                 | mm/dd/yyyy          | 0                         |         | Update     |

|                                                                        |               | Pepar     | R Pension      | Kanuka<br>velopment - G | iovt. of Andhr | a Pradesh 🧖 🚙 |                    | ę                            | Sri Y.S. Ja<br>Hon'ble Chi<br>Government | ganmoha<br>ef Minister<br>of Andhra Pr | an Reddy<br>adesh                    | <mark>Sri Budi M</mark><br>Hon'ble Depu<br>Panchayat Raj<br>Government d | lutyala Naidu<br>ty Chief Minister<br>and Rural Development<br>of Andhra Pradesh |
|------------------------------------------------------------------------|---------------|-----------|----------------|-------------------------|----------------|---------------|--------------------|------------------------------|------------------------------------------|----------------------------------------|--------------------------------------|--------------------------------------------------------------------------|----------------------------------------------------------------------------------|
| JONNAKUTI<br>USERID :                                                  | 🚮 Ho          | ome       | S Transactions | s 🗞 Repo                | orts           |               |                    |                              | Last                                     | LoginTim                               | e: 26-09-2022 11:40                  | :50 AM (                                                                 | 🚺 🌔 -                                                                            |
| 10190234WEA<br>ROLE : VILLAGE<br>SECRETARIAT<br>MOBILE NO : 9666033288 | Trans         | action    | ns ⋗ Secret    | ariat Reco              | nciliation     |               |                    |                              |                                          |                                        |                                      | SUBMIT                                                                   | ← BACK                                                                           |
| Appeals                                                                | Distri        | ict : SRI | KAKULAM        | 1                       | Mandal : SAI   | NTABOMMALI    |                    | Secretar                     | iat : NARA                               | SAPURAN                                | A Secretari                          | at Code : 1                                                              | 0190234                                                                          |
| Cancellation                                                           | Year          |           |                | ~                       |                |               |                    |                              |                                          |                                        |                                      |                                                                          |                                                                                  |
| 🚳 Financial 🔷 >                                                        | 202           | 0-2021    |                | •                       |                |               |                    |                              |                                          |                                        |                                      |                                                                          |                                                                                  |
| 🙆 Others 💦 🔪                                                           |               |           |                |                         |                |               |                    |                              |                                          |                                        |                                      |                                                                          |                                                                                  |
| A Unfreeze                                                             | Select<br>All | S.No.     | Month          | Releases                | Disbursed      | Undisbursed   | Amount<br>Remitted | Balance<br>To Be<br>Remitted | Remitted<br>Type                         | Select<br>Challan<br>No                | Challan No ( Acc<br>No for MPDO/MC ) | Challan<br>Amount                                                        | Challan Date                                                                     |
|                                                                        |               | 1         | MARCH-2020     | 1157250                 | 1061250        | 96000         | 24750              | 71250                        | CFM 🗸                                    | 511 🗸                                  | 51196838302021                       | 24750                                                                    | 15/09/2021                                                                       |
|                                                                        |               | 2         | APRIL-2020     | 1198500                 | 1122000        | 76500         | 0                  | 76500                        | CFM 🗸                                    | Oth 🗸                                  |                                      | 0                                                                        | mm/dd/yyyy                                                                       |
|                                                                        |               |           |                |                         |                |               |                    |                              |                                          |                                        | Get Details                          |                                                                          |                                                                                  |

Select Remitted Type as CFMS, select Challan Number as Other and enter Challan Number and click on Get Details button, enter Remarks as shown in below screen

| 8                                                       |               | YSF<br>Depar | R Pension      | Kanuka<br>velopment - G | ovt. of Andhra | Pradesh 🧖   |                    | ę                            | Sri Y.S. Ja<br>Hon'ble Chi<br>Government | ganmoha<br>ef Minister<br>of Andhra Pr | an Reddy<br>adesh                    | Sri Budi M<br>Hon'ble Deput<br>Panchayat Raj<br>Government o | utyala Naidu<br>y Chief Minister<br>and Rural Development<br>f Andhra Pradesh |
|---------------------------------------------------------|---------------|--------------|----------------|-------------------------|----------------|-------------|--------------------|------------------------------|------------------------------------------|----------------------------------------|--------------------------------------|--------------------------------------------------------------|-------------------------------------------------------------------------------|
| JONNAKUTI<br>USERID :                                   | 🕋 на          | ome          | % Transactions | 🗞 Repo                  | rts            |             |                    |                              | Last                                     | LoginTim                               | e: 26-09-2022 11:40                  | :50 AM (                                                     | <b>↓ ●</b> ·                                                                  |
| ROLE : VILLAGE<br>SECRETARIAT<br>MOBILE NO : 9666033288 | Trans         | action       | is » Secret    | ariat Recoi             | nciliation     |             |                    |                              |                                          |                                        |                                      | SUBMIT                                                       | <b>¢</b> BACK                                                                 |
| Appeals                                                 | Distri        | ict : SRI    | KAKULAM        | I                       | Mandal : SAI   | NTABOMMALI  |                    | Secretari                    | iat : NARA                               | SAPURAN                                | A Secretari                          | at Code : 1                                                  | 0190234                                                                       |
| Cancellation                                            | 202           | 0-2021       |                | ~                       |                |             |                    |                              |                                          |                                        |                                      |                                                              |                                                                               |
| An Others                                               |               |              |                |                         |                |             |                    |                              |                                          |                                        |                                      |                                                              |                                                                               |
| A Unfreeze                                              | Select<br>All | S.No.        | Month          | Releases                | Disbursed      | Undisbursed | Amount<br>Remitted | Balance<br>To Be<br>Remitted | Remitted<br>Type                         | Select<br>Challan<br>No                | Challan No ( Acc<br>No for MPDO/MC ) | Challan<br>Amount                                            | Challan Date                                                                  |
|                                                         |               | 1            | MARCH-2020     | 1157250                 | 1061250        | 96000       | 24750              | 71250                        | CFM ¥                                    | 511 🗸                                  | 51196838302021                       | 24750                                                        | 15/09/2021                                                                    |
|                                                         |               | 2            | APRIL-2020     | 1198500                 | 1122000        | 76500       | 16000              | 35750                        | CFM ~                                    | Oth 🗸                                  | 51403338152021<br>Get Details        | 16000                                                        | 11/02/2022                                                                    |

User need to select Financial Year as 2020-2021 MPDO/MC will be available only this financial year then the Remitted Type as MPDO/MC, Challan Number as Other and enter Challan Number, Challan Amount, Challan Date, enter remarks then the screen will display as shown in below

|                           | ) Y<br>De | SR Pens        | ion Ka<br>ural Develo | pment - Go | vt. of Andhra  | Pradesh            | 14[10]                       | and the          | F                       | Sri Y.S. Jagan<br>Hon'ble Chief Mir<br>Government of An | <b>mohan i</b><br>hister<br>dhra Prades | Reddy                | <mark>Sri Budi</mark><br>Hon'ble De<br>Panchayat<br>Governme | Mutyala N<br>puty Chief Mir<br>Raj and Rural<br>nt of Andhra P | laidu<br>nister<br>Development<br>'radesh |
|---------------------------|-----------|----------------|-----------------------|------------|----------------|--------------------|------------------------------|------------------|-------------------------|---------------------------------------------------------|-----------------------------------------|----------------------|--------------------------------------------------------------|----------------------------------------------------------------|-------------------------------------------|
| 🚮 Ho                      | me        | S Transactions | 🗞 Repo                | rts        |                |                    |                              |                  |                         |                                                         | Last L                                  | .oginTime: 26-09-202 | 2 11:40:50                                                   |                                                                | <b>(</b> )~                               |
| Trans                     | action    | s » Secret     | ariat Recor           | nciliation |                |                    |                              |                  |                         |                                                         |                                         |                      | <b>→</b> S                                                   |                                                                | ♦ BACK                                    |
| Distric<br>Year :<br>2020 | ct : SRII | KAKULAM        |                       | Ma         | indal : SANTAE | BOMMALI            |                              |                  | Secretari               | at : NARASAPURAM                                        |                                         | Secretariat          | Code : 101                                                   | 90234                                                          |                                           |
| Select<br>All             | S.No.     | Month          | Releases              | Disbursed  | Undisbursed    | Amount<br>Remitted | Balance<br>To Be<br>Remitted | Remitted<br>Type | Select<br>Challan<br>No | Challan No ( Acc<br>No for MPDO/MC )                    | Challan<br>Amount                       | Challan Date         | No Of<br>Challans<br>Used                                    | Remarks                                                        | Action                                    |
| <                         | 1         | MARCH-2020     | 1157250               | 1061250    | 96000          | 0                  | 0                            |                  | Oth 🛩                   | 95534105                                                | 1500                                    | 09/27/2022           | 0                                                            | TEST                                                           | Update                                    |
|                           | 2         | APRIL-2020     | 1198500               | 1122000    | 76500          | 0                  | 76500                        | CFM: 🗸           | Oth 🗸                   |                                                         | 0                                       | mm/dd/yyyy           | 0                                                            |                                                                | Update                                    |

Activate Windows

By clicking on Update button successful message will display as shown in below screen

|                        | ) Y<br>De               | SR Pens     | ion Ka<br>ural Develo | <b>nuka</b> | Aler           | t                  | 6                            |                  |                         | Sri Y.S. Jagan   | mohan f           | Reddy        | Sri Budi<br>Hon'ble De<br>Panchayat<br>Governmen | Mutyala N<br>puty Chief Mi<br>Raj and Rural<br>nt of Andhra P | <b>laidu</b><br>nister<br>Development<br>Iradesh |
|------------------------|-------------------------|-------------|-----------------------|-------------|----------------|--------------------|------------------------------|------------------|-------------------------|------------------|-------------------|--------------|--------------------------------------------------|---------------------------------------------------------------|--------------------------------------------------|
| Ho                     |                         |             |                       |             | Reco           | ord updated        | successfull                  | у                |                         |                  | .ast L            |              |                                                  |                                                               | <b>0</b> ~                                       |
| Trans                  |                         | ıs » Secret |                       |             |                |                    |                              |                  |                         |                  |                   |              | <b>&gt;</b> s                                    | UBMIT                                                         | ♦ BACK                                           |
| Distri<br>Year<br>2020 | ct : SRI<br>:<br>0-2021 | KAKULAM     |                       | Ma          | INDAI : SANTAE | BOMMALI            |                              |                  | Secretari               | at : NARASAPURAM |                   | Secretariat  | Code : 101                                       | 90234                                                         |                                                  |
| Select<br>All          |                         | Month       | Releases              | Disbursed   | Undisbursed    | Amount<br>Remitted | Balance<br>To Be<br>Remitted | Remitted<br>Type | Select<br>Challan<br>No |                  | Challan<br>Amount | Challan Date |                                                  | Remarks                                                       | Action                                           |
|                        | 1                       |             | 1157250               | 1061250     | 96000          |                    | 0                            | MPD 🗸            | Oth 🗸                   | 95534105         |                   | 09/27/2022   |                                                  | TEST                                                          | Update                                           |
|                        | 2                       |             | 1198500               | 1122000     | 76500          |                    |                              | CFM: ~           | Oth 🗸                   | Get Details      |                   |              | 0<br>ate Wind                                    |                                                               | Update                                           |

If User enter wrong Challan Number, Click on Get Details Button the alert message should display as shown in below screen

| X<br>NAME : TEST<br>USERID :<br>10190233WEA<br>ROLE : VILLAGE<br>SECRETARIAT<br>MOBILE NO : 9951207500 | Ho<br>Trans    | YSF<br>Depar                   | R Pensic U<br>tment of Rur W<br>& Transa | at-abdg.aptc<br>/rong challan n<br>ecretariat( 1019<br>• <b>tariat Reco</b> i | nline.in says<br>umber used a<br>10234/NARAS/<br>nciliation | nd this challan nu<br>APURAM ) | ımber paid t       | to this                      | ri Y.S. Ja<br>on'ble Chi<br>overnment<br>Last | iganmoha<br>ef Minister<br>of Andhra Pri<br>LoginTime | an Reddy<br>adesh<br>e: 27-09-2022 10:10 | Sri Budi M<br>Hon'ble Depu<br>Panchayat Raj<br>Government d<br>:41 AM (<br>SUBMIT | Vityala Naidu<br>Vo Chief Miniter<br>I and Rural Development<br>of Andria Pradesh |
|----------------------------------------------------------------------------------------------------|----------------|--------------------------------|------------------------------------------|-------------------------------------------------------------------------------|-------------------------------------------------------------|--------------------------------|--------------------|------------------------------|-----------------------------------------------|-------------------------------------------------------|------------------------------------------|-----------------------------------------------------------------------------------|-----------------------------------------------------------------------------------|
| (A Appeals     (A Cancellation     (A Financial     (A Others                                          | Distri<br>Year | <b>ct : SRI</b><br>:<br>D-2021 | KAKULAM                                  | ~                                                                             | Mandal : SAI                                                | NTABOMMALI                     |                    | Secretari                    | at : MEGA                                     | /ARAM                                                 | Secretari                                | at Code : 1                                                                       | 0190233                                                                           |
| ( AB Unfreeze >>)                                                                                      | Select<br>All  | S.No.                          | Month                                    | Releases                                                                      | Disbursed                                                   | Undisbursed                    | Amount<br>Remitted | Balance<br>To Be<br>Remitted | Remitted<br>Type                              | Select<br>Challan<br>No                               | Challan No ( Acc<br>No for MPDO/MC )     | Challan<br>Amount                                                                 | Challan Date                                                                      |
|                                                                                                    |                | 1                              | MARCH-2020                               | 1221750                                                                       | 1081000                                                     | 140750                         | 52600              | 88150                        | CFM ¥                                         | Ott 🗸                                                 | 51058272962021<br>Get Details            | 0                                                                                 |                                                                                   |
|                                                                                                    |                | 2                              | APRIL-2020<br>MAY-2020                   | 1253000<br>1171500                                                            | 1204250<br>1130250                                          | 48750<br>41250                 | 48750              | 0                            | CFM ¥                                         | Ott 🗸                                                 | Activate Wi                              | ndows                                                                             | mm/dd/vvvv                                                                        |

After updating records, then click on any month link then the data will be displayed as shown in below

# Example :Click on March month then data will display as shown in below

|                                                          | প Ho   | ome 🗞          | Transaction | is 🗞 Rep     | orts         |          |                | Last I             | .oginTime: | 27-09-2022 | 2 10:10:41 A    | м                | •       |
|----------------------------------------------------------|--------|----------------|-------------|--------------|--------------|----------|----------------|--------------------|------------|------------|-----------------|------------------|---------|
| NAME : TEST<br>USERID :<br>10190233WEA<br>ROLE : VILLAGE | Trans  | actions        | Secret      | etariat Reco | onciliation  |          |                |                    |            |            | → SUE           |                  | BACK    |
| SECRETARIAT<br>MOBILE NO : 9951207800                    | Distri | ct : SRIKAH    | (ULAM       |              | Mandal : SAN | ABOMMALI | :              | Secretariat : MEGA | /ARAM      | Se         | cretariat Co    | de : 1019023     | 33      |
| 🚯 Appeals 💦 🔊                                            | 2020   | )-2021         |             | ~            |              |          |                |                    |            |            |                 |                  |         |
| Cancellation                                             |        |                |             |              |              |          |                |                    |            |            |                 |                  |         |
| A Financial                                              |        |                |             |              |              |          |                |                    |            |            |                 |                  |         |
| A Others                                                 |        |                |             |              |              | Remitted | Challan        |                    | Challan    | Amount     | Total<br>Amount | Balance<br>To Be |         |
| 🙆 Unfreeze 🔶                                             | S.No.  | Month          | Releases    | Disbursed    | Undisbursed  | Туре     | Date           | Challan No         | Amount     | Remitted   | Remitted        | Remitted         | Remarks |
|                                                          | 1      | MARCH-<br>2020 | 1221750     | 1081000      | 140750       | MPDO/MC  | 2022/09/15     | 123456778          | 30000      | 30000      | 30000           | 110750           | cde     |
|                                                          | 2      | MARCH-<br>2020 | 1221750     | 1081000      | 140750       | CFMS     | 01-11-2022     | 51358499012021     | 22500      | 22500      | 52500           | 88250            | lkj     |
|                                                          | 3      | MARCH-<br>2020 | 1221750     | 1081000      | 140750       | MPDO/MC  | 2022-09-<br>26 | 465789089          | 100        | 100        | 52600           | 88150            | test    |
|                                                          | Total  |                |             |              |              |          |                |                    | 52600      | 52600      | to Mindo        |                  |         |

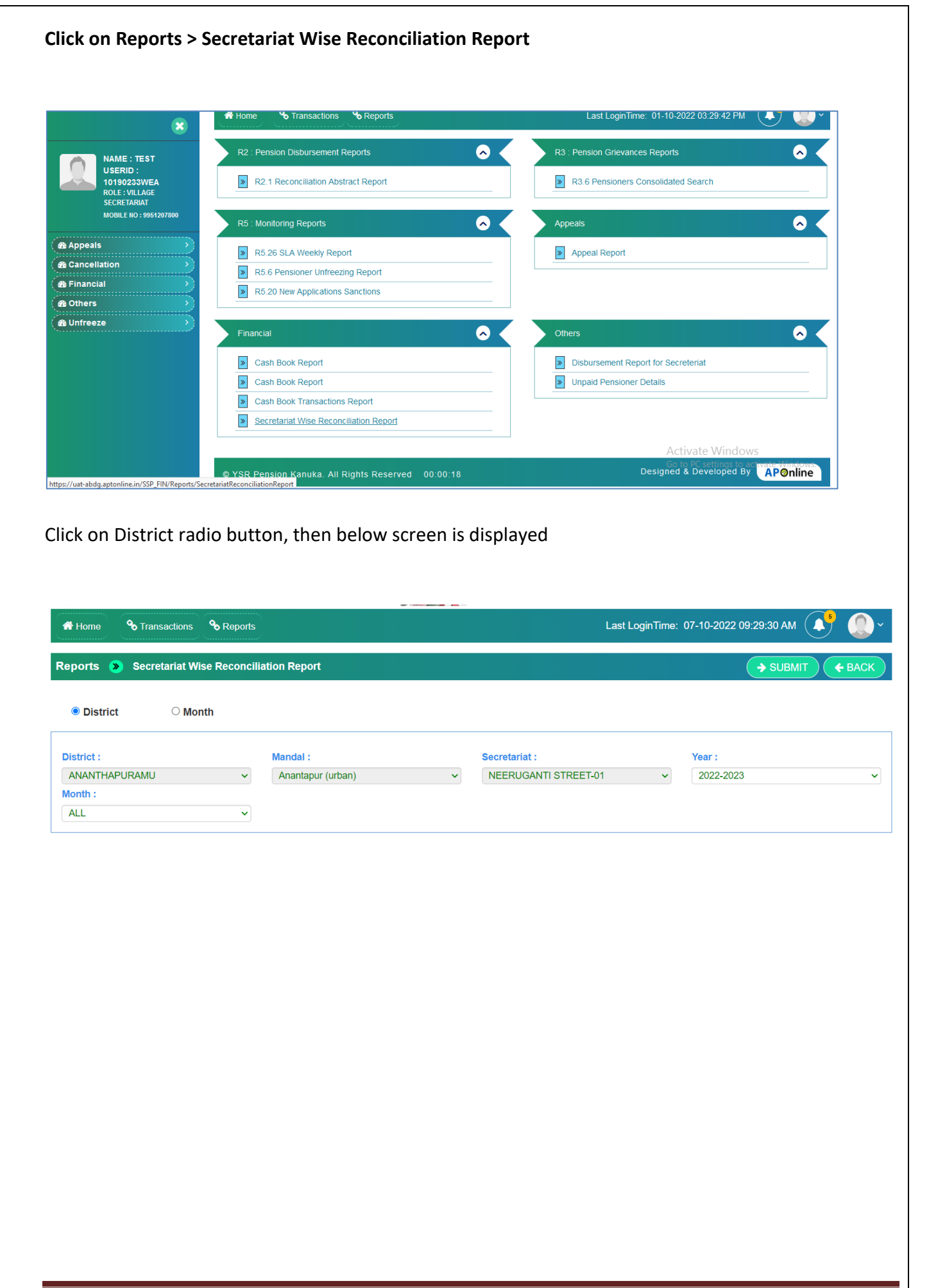